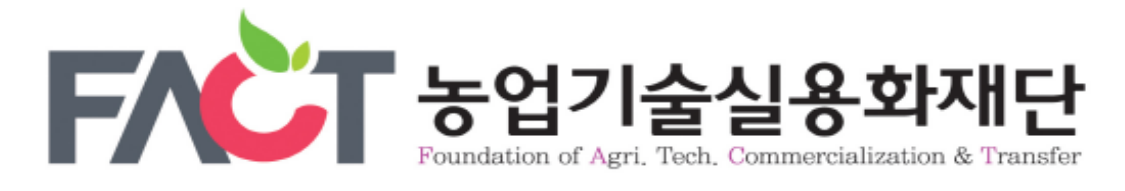

### PC, 스마트폰 종자 개별신청 매뉴얼

### 1.인터넷 포털에서 `종자 광장' 검색 (www.seedplaza.or.kr)

종자광장

### 2. 종자광장 접속

# 3. 종자 개별신청 클릭

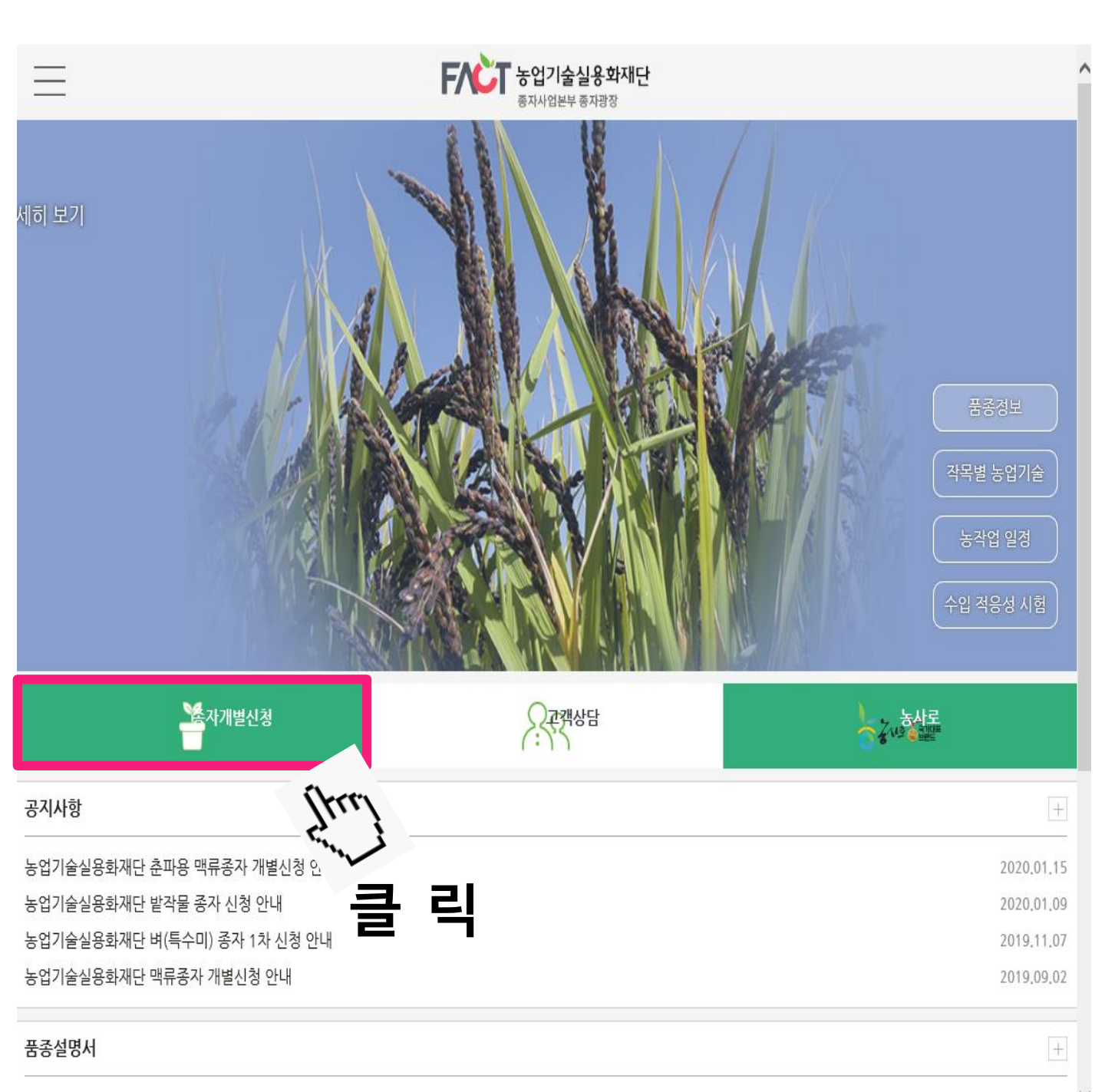

2019년 맥류 품종설명서

2019,08,29

# 4. 신규신청 클릭

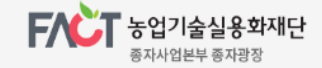

#### 종자거래장터

종자개별신청 나의 주문 내역 우량종자보급사업

종자생산

**종자개별신청** 농가에서 재단 종자를 직접

신청하세요.

고객상담

종자광장에서 궁금하신 점 을 상담해 드립니다.

기관신청 및 수요조사

▲ Home 〉 종자거래장터 〉 **종자개별신청** 

#### 종자개별신청

농업기술실용화재단 종자사업본부는 수요자에게 품종을 조기에 안정적으로 보급할 수 있도록 최선을 다하겠습니다.

| NO | 접수기간                                                                                                    | 제목                          | 신규신청   |  |  |
|----|----------------------------------------------------------------------------------------------------|-----------------------------|--------|--|--|
| 1  | 2020.01.17~2020.02.28                                                                                                    | 2019년산 농업기술실용화재단 춘파 맥류 개별신청 |        |  |  |
|    | 기타(조성), 기타(곡우), 보리(다항), 보리(흰찰쌀), 기타(하이스피드)                                                                                                    |                             |        |  |  |
| 2  | 2019.09.03~2019.10.31                                                                                                    | 농업기술실용화재단 맥류종자 개별신청         | Ś      |  |  |
|    | 청보리(유진), 보리(흑다향), 보리(호강), 기타(조성), 보리(혜미), 기타(곡우), 보리(광맥), 보리<br>보리(흰찰쌀)                                                                          |                             |        |  |  |
| 3  | 2019.03.04~2019.06.14                                                                                                    | 농업기술실용화재단 밭작물 종자 개별신청       |        |  |  |
|    | 콩(강일), 콩(대찬), 콩(소청자), 수수(소담찰), 기장(금실찰), 참깨(건백), 콩(선풍), 팥(아라리), 녹무(화돼), 수수(<br>풍찰), 들깨(다유들깨), 사료용옥수수(광평옥), 조(삼다차조(청실차조)), 콩(청자4호), 참깨(누리), 늘깨(들샘) |                             |        |  |  |
| 4  | 2019.02.12~2019.06.28                                                                                                    | 농업기술실용화재단 종자 벼(특수미) 2차 개별신청 | -<br>- |  |  |
|    | 기타(목양), 기타(영우)                                                                                                    |                             |        |  |  |
| 5  | 2018.09.10~2018.10.19 2018년 맥류 개별신청                                                                                                    |                             |        |  |  |
|    | 기타(곡우), 청보리(유호), 기타(조성), 보리(혜미), 보리(다풍), 보리(다향), 보리(강호청)                                                                                         |                             |        |  |  |

> 공급계획량 예시는 하작물은 11~12월, 동작물은 6~7월 중에 실시함.

# 5. 개인정보 수집, 3자 제공 동의

▲ Home > 종자거래장터 > **종자개별신청** 

#### 종자개별신청

농업기술실용화재단 종자사업본부는 수요자에게 우수 품종을 조기에 안정적으로 보급할 수 있도록 최선을 다하겠습니다.

#### 개인정보 수집, 이용 및 제공에 관한 동의서

- 1. **동의 거부 권리 및 동의 거부에 따른 제한사항** 귀하는 개인정보 제공 및 동의를 거부할 권리가 있으며, 위 항목 동의 거부시 신청이 제한됩니다.
- 개인정보의 수집 및 이용목적
   종자개별신청시 주문에 대한 관리 및 배송을 위해 개인정보를 수집, 활용합니다.
- 개인정보의 보유 및 이용기간 관련법령상 보유기간

개인정보 수집항목, 목적, 보유 및 이용기간에 돌의하신니까?(필수)

#### 개인정보 제 3자 제공 동의

- 동의 거부 권리 및 동의 거부에 따른 제한사항 귀하는 개인정보 제공 및 동의를 거부할 권리가 있으며, 위 항목 동의 거부시 신청이 제한됩니다.
- 개인정보를 제공받는 자 농업기술실용화재단 종자사업본부 배송 계약업체(한솔로지스틱스)
- 개인정보를 제공 받는자의 개인정보 이용 목적 배송을 위한 목적 및 문자발송 목적

개인정보파일에 기록되는 개인정보의 항목 이름, 주소, 휴대폰번호

\* 위 개인정보처리방침에 동의하며 수집이용되는 개인정보항목 내역은 확인하였습니다.(필수)

◉ 동의 ○ 미동의

○ 미동의

# 6. 신청자 정보 입력

> 신청자 정보

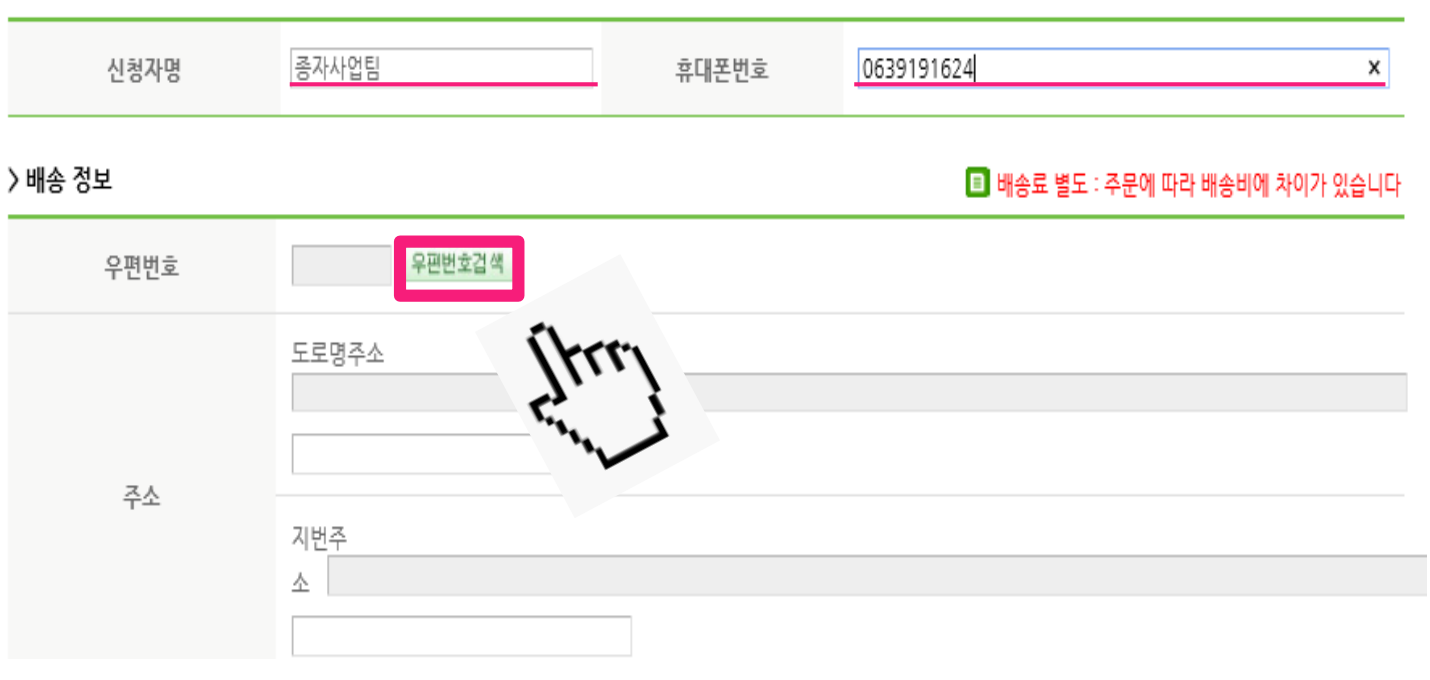

### ⊖ `이름'과 `휴대폰 번호'를 입력하세요

※ 일반 전화번호 입력 시 문자 메시지 수신이 어렵습니다. ※ `신청자명'과 `입금자명'이 동일해야 합니다.

#### ⊜ 주소는 `우편번호검색'을 눌러서 입력하세요

# 7. 주소 입력

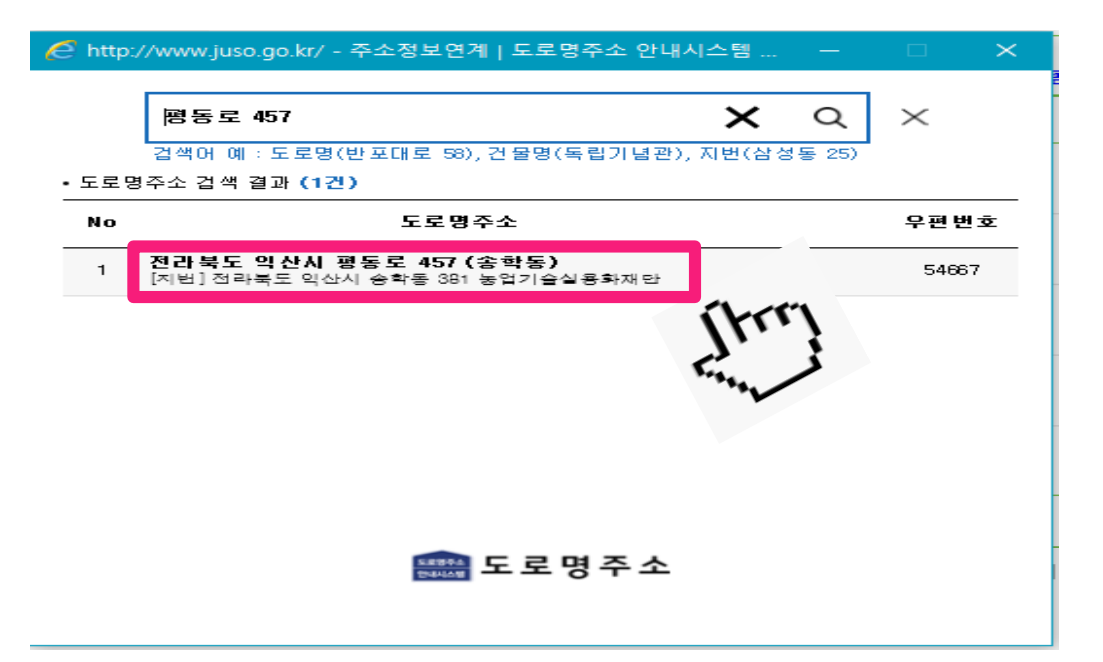

### 주소 입력 후 클릭 해주세요

| 🥖 http://www.juso.go.kr/ - 주소정보연계   도로명주소 안내시스템 🛛 🗙 |                                                   |   |  |  |  |  |  |  |  |
|-----------------------------------------------------|---------------------------------------------------|---|--|--|--|--|--|--|--|
| 평동로<br>검색어 예<br>상세주소 입력                             | 457 Q X<br>: 도로명(반포대로 58), 건물명(독립기념관), 지번(삼성동 25) |   |  |  |  |  |  |  |  |
| 도로명주소                                               | 전라북도 익산시 평동로 457                                  | - |  |  |  |  |  |  |  |
| 상세 주소 입력                                            | <br>(송학동)                                         | - |  |  |  |  |  |  |  |
| 주소입력<br>나가가<br>도로명주소                                |                                                   |   |  |  |  |  |  |  |  |

### 상세주소 입력 후 주소입력을 누르세요. ※ 상세주소가 없는경우 생략 후, 주소입력 버튼 클릭

## ※ 신청 확인 문자메시지를 받으셔야 정상 신청 된 것입니다. 문자메시지를 받지 못하셨으면 반드시 전화 주세요. (☎ 063-919-1614~6)

# 저장하기를 눌러주세요.

# 원하는 종자 포대수를 입력하시고

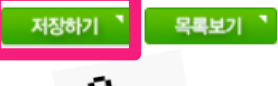

#### 입금시 신청자명과 입금자명이 같아야 합니다. 다를 경우 처리 철차가 지연됩니다.

휴대폰 메시지로 계좌번호와 입금금액이 전송되어야 신청이 완료됩니다.

#### > 결재 정보

> 주문 정보

- 신청 유효기간은 2주입니다. (2주이내 미입금시 자동취소)
- 도서산간지역의 경우 추가배송비가 발생할 수 있습니다.
   보급종자는 미소독 종자입니다.
- 우천시 배송 지연이 되니 참고 하시기 바랍니다.
- 300kg 이상은 무료배송, 300kg 이하는 착불배송입니다.
- 비교 공지사항의 품종별 주요특성 확인하여 적응지역을 확인하여 신청해주시기 바라며, 적응지역이 맞지 않을 경우 신청이 취소될 수 있습니다.

| 작물 품종명   | 신청잔량   | 민 판매단위 | 판매단가     | / 갯수 / | 신청수량   비고              |
|----------|--------|--------|----------|--------|------------------------|
| 보리-다향    | 34,600 | 20kg   | 1,142/kg | 0 ea   | 0<br>kg                |
| 보리-흰찰쌀   | 8,800  | 20kg   | 1,273/kg | 0 ea   | 0<br>kg                |
| 귀리-하이스피드 | 180    | 20kg   | 2,253/kg | 0 ea   | 0<br>kg                |
| 트리티케일-조성 | 26,980 | 20kg   | 2,253/kg | 0 ea   | 0<br>kg                |
| 호밀-곡우    | 2,240  | 20kg   | 2,253/kg | 0 ea   | 0<br>kg                |
|          |        |        |          |        | 총 합계금액 : 0원 (배송료 : 착불) |

품종설명서 
신청기간 : 2020-01-17 ~ 2020-02-28

# 8. 주문 입력